# Replace Plate

# Services>IRP>replace Plate

|                            |                      | $\langle \cup \rangle$ | $\langle \bigcirc \rangle$           |
|----------------------------|----------------------|------------------------|--------------------------------------|
| Account                    | Fleet                |                        | Weight Group                         |
| New Account                | New Fleet            |                        | Change Weight Group                  |
| Account Inquiry            | Renew Fleet          |                        | Weight Group Inquiry                 |
|                            | Fleet Inquiry        |                        | Weight Group Supplement Base Inquiry |
|                            | Change Carrier Type  |                        |                                      |
|                            | Change Fleet Details |                        |                                      |
|                            |                      |                        |                                      |
| Vehicle                    | Vehicle Credential   |                        | Vehicle Inquiry                      |
| Add Vehicle                | Replace Cab Card     |                        | Vehicle Inquiry                      |
| Delete Vehicle             | Replace Plate        |                        | Vehicle Supplement Inquiry           |
| Add / Delete Vehicle       |                      |                        |                                      |
| Amend Vehicle With Fees    |                      |                        |                                      |
| Amend Vehicle Without Fees |                      |                        |                                      |
|                            |                      |                        |                                      |

| Vehicle Credential     |                 |                        | Replace Plate    |
|------------------------|-----------------|------------------------|------------------|
|                        |                 |                        |                  |
| Supplement Search      |                 |                        |                  |
| Account No. :          |                 | Fleet                  | No.:             |
| Fleet Expiration Year: |                 | Supplement Effective D | Date: 06/07/2020 |
|                        | Proceed Refresh | Quit ?                 |                  |
|                        |                 |                        |                  |

# Your Account Number will be displayed. Click Proceed.

|                | Acc<br>Fleet Expirat | ion Year : |                        | Supplement Eff        | Fleet No.: |                           |
|----------------|----------------------|------------|------------------------|-----------------------|------------|---------------------------|
|                |                      |            | Proceed Refresh        | Quit                  |            |                           |
|                | Account No.          | Fleet No.  | Fleet Expiration Month | Fleet Expiration Year | Fleet Type | Fleet Status              |
| <u>select</u>  | 167                  | 002        | 04                     | 2021                  | FOR        | A - ACTIVE                |
| select         | 167                  | 002        | 04                     | 2020                  | FOR        | A - ACTIVE                |
| owing 1 to 2 o | of 2 entries         |            |                        |                       |            | First Previous 1 Next Las |

Select the Fleet and Year.

| Expira        | Account No.:<br>Legal Name :<br>ation Month / Year : 04 / 2021<br>Vehicle Processed : 0 |             | Fleet No.<br>DBA Name :<br>Fleet Type : | FOR - FOR HIRE (FH) | Supplement No<br>Supplement Desc<br>USDOT No | .: 009<br>.:: REPLACE PLATE |
|---------------|-----------------------------------------------------------------------------------------|-------------|-----------------------------------------|---------------------|----------------------------------------------|-----------------------------|
| 8             |                                                                                         | $\sim$      |                                         | $\smile$            |                                              | $\smile$                    |
| 'ehicle Searc | :h                                                                                      |             |                                         |                     |                                              |                             |
|               | Unit No.:                                                                               |             | VIN:                                    |                     | Plate No.:                                   | S                           |
|               | Unit No.                                                                                | VIN         |                                         |                     | Plata No.                                    |                             |
|               | 003                                                                                     | <u>viiv</u> |                                         |                     |                                              |                             |
|               | 28                                                                                      |             |                                         |                     |                                              |                             |
|               | 33                                                                                      |             |                                         |                     |                                              |                             |
|               | 041                                                                                     |             |                                         |                     |                                              |                             |
|               | 051                                                                                     |             |                                         |                     |                                              |                             |
|               | 052                                                                                     |             |                                         |                     |                                              |                             |
|               | 062                                                                                     |             |                                         |                     |                                              |                             |
|               | 071                                                                                     |             |                                         |                     |                                              |                             |
|               | 072                                                                                     |             |                                         |                     |                                              |                             |
|               | 081                                                                                     |             |                                         |                     |                                              |                             |
| Showing 1 to  | 10 of 24 entries                                                                        |             |                                         |                     |                                              | First Previous 1 2 3 Nex    |

Select the vehicle that needs a replacement plate. Click Proceed.

|                                     | Vehicle Billing  |                  | edentials MainM     | lenu 🔰 Inqu | iries            |                 |
|-------------------------------------|------------------|------------------|---------------------|-------------|------------------|-----------------|
| Vehicle Details                     |                  |                  |                     |             |                  | Replace Plate   |
| NO14                                | NUL              |                  | $\langle O \rangle$ | P           |                  | NUT             |
| Supplements Details                 |                  |                  |                     |             |                  |                 |
| Account No. :                       |                  | Fleet No.: 002   | 2                   |             | Supplement No.   | : 009           |
| Legal Name :                        |                  | DBA Name :       |                     |             | Supplement Desc. | : REPLACE PLATE |
| Expiration Month / Year : 04 / 2021 |                  | Fleet Type : FOI | R - FOR HIRE (FH)   |             | USDOT No.        | :               |
| Vehicle Processed : 0               |                  |                  |                     |             |                  |                 |
| Vehicle Search                      | /                |                  |                     | 13          |                  | 77712           |
| Unit No. VIN                        | Plate No. Reason |                  | Plate               | TA Co       | mment            |                 |
| 003                                 | LOST -           | Lost             | <b>V</b>            |             |                  |                 |
| Showing 1 to 1 of 1 entries         |                  |                  |                     |             |                  |                 |
|                                     | Whr.             |                  | (U)                 | 15          |                  |                 |
|                                     | Procee           | Refresh          | Back Quit           |             |                  |                 |

Choose the reason from the dropdown. Click Proceed.

| Vehicle Deta   | ils                                                    |          |          |                                                        |           |                  |                                                 |                  | Replace Plate |
|----------------|--------------------------------------------------------|----------|----------|--------------------------------------------------------|-----------|------------------|-------------------------------------------------|------------------|---------------|
| Supplements    | Details                                                |          |          |                                                        |           |                  |                                                 |                  |               |
| Expirat        | Account No.:<br>Legal Name :<br>tion Month / Year : 04 | / 2021   |          | Fleet No.: 002<br>DBA Name :<br>Fleet Type : FOR - FOR | HIRE (FH) |                  | Supplement No.<br>Supplement Desc.<br>USDOT No. | REPLACE PLATE    |               |
|                |                                                        |          | $\smile$ |                                                        | $\sim$    |                  |                                                 | $\smile$         |               |
| Vehicle Search | n                                                      |          |          |                                                        |           |                  |                                                 |                  |               |
|                | Unit No.:                                              |          | VIN:     |                                                        |           | Plate No.:       |                                                 |                  | Search        |
|                |                                                        | (14)     |          |                                                        |           |                  |                                                 |                  |               |
|                | Unit No.                                               | <u>v</u> | IN       |                                                        |           | <u>Plate No.</u> |                                                 |                  |               |
|                | 28                                                     |          |          |                                                        |           |                  |                                                 |                  |               |
|                | 33                                                     |          |          |                                                        |           |                  |                                                 |                  |               |
|                | 041                                                    |          |          |                                                        |           |                  |                                                 |                  |               |
|                | 052                                                    |          |          |                                                        |           |                  |                                                 |                  |               |
|                | 062                                                    |          |          |                                                        |           |                  |                                                 |                  |               |
|                | 071                                                    |          |          |                                                        |           |                  |                                                 |                  |               |
|                | 072                                                    |          |          |                                                        |           |                  |                                                 |                  |               |
|                | 081                                                    |          |          |                                                        |           |                  |                                                 |                  |               |
|                | 091                                                    |          |          |                                                        |           |                  |                                                 |                  |               |
| Showing 1 to 1 | 0 of 23 entries                                        |          |          |                                                        |           |                  |                                                 | First Previous 1 | 2 3 Next Last |
|                |                                                        | Proceed  | Done     | fresh Cancel                                           | Quit      | hicle List       | •                                               |                  |               |

Repeat the process if you need to replace another plate, otherwise click Done.

|                                       | Vehicle                          | Billing Payme   | int Credentials            | MainMenu / Inqui | iries |                          |
|---------------------------------------|----------------------------------|-----------------|----------------------------|------------------|-------|--------------------------|
| g Details                             |                                  |                 |                            |                  |       | Replace                  |
| 10JP                                  | $\langle O \rangle$              |                 |                            | OF               |       | 101F                     |
| ements Details                        |                                  |                 |                            |                  |       |                          |
| Account No.:                          |                                  |                 | Fleet No.: 002             |                  |       | Legal Name :             |
| Expiration Month / Year: 04/2021      |                                  | Supp            | plement No.: 009           |                  |       | DBA Name :               |
| Fleet Type : FOR - FOR H              | RE (FH)                          |                 | Carrier Type : C - CARRI   | ER               |       | Reg. Month: 11           |
| Supplement Effective Date: 06/07/2020 |                                  | Supple          | ement Desc · REPLACE       | PLATE            |       | USDOT No                 |
| No. of Veb in Supp. 1                 |                                  | Supple          | ment Status : 0 - OPEN     |                  |       |                          |
| Enterprise System Credit:             | 0.00                             |                 | rstom Crodit:              |                  |       |                          |
|                                       | 0.00                             | IRF Sy          |                            |                  |       |                          |
| Invoice Date : 00/07/2020             |                                  | *Application R  | Receipt Date: 00/07/20.    |                  |       |                          |
|                                       |                                  |                 |                            |                  |       | Exchange Rate : 0.716000 |
|                                       |                                  |                 |                            | >                | 9     |                          |
|                                       |                                  |                 |                            |                  |       |                          |
| Manual Adj. Base Jur. :               |                                  | Batch B         | Billing:                   |                  |       | TA:                      |
|                                       |                                  |                 |                            |                  |       | TA No. of Days:          |
|                                       |                                  |                 | Contraction and the second |                  |       |                          |
|                                       | <b>Fee Type</b>                  | No. of Vehicles | Rate (\$) Fee              | Amt(\$)          |       |                          |
|                                       | Lien Fee                         | 0               | x 10.00                    |                  | 0.00  |                          |
|                                       | Sales Tax                        | 0               | x 10.00                    |                  | 0.00  |                          |
|                                       | Administrative Fee               | 0               | x 25.00                    |                  | 0.00  |                          |
|                                       | Total                            | 0               | X 10.00                    |                  | 0.00  |                          |
|                                       |                                  |                 |                            |                  |       |                          |
|                                       |                                  |                 |                            |                  |       |                          |
|                                       | Fee Type                         |                 |                            | Fee Amt(\$)      |       |                          |
|                                       | Registration Fee                 |                 |                            |                  | 0.00  |                          |
|                                       | Registration Fee Cred            | it Applied      |                            |                  | 0.00  |                          |
|                                       | Foreign Jurisdiction Fe          | ee              |                            |                  | 0.00  |                          |
|                                       | Foreign Jurisdiction C           | redit Applied   |                            |                  | 0.00  |                          |
|                                       | Plate Fee<br>Record Transfer Fee |                 |                            |                  | 0.00  |                          |
|                                       | Sub-Reg Fee                      |                 |                            |                  | 0.00  |                          |
|                                       | Vehicle Transfer Fee             |                 |                            |                  | 0.00  |                          |
|                                       | Late Fee                         |                 |                            |                  | 0.00  |                          |
|                                       | Cab Card Fee                     |                 |                            |                  | 0.00  |                          |
|                                       | Clean Air Act Fee                |                 |                            |                  | 0.00  |                          |
|                                       |                                  |                 |                            |                  |       |                          |
| ery Details                           |                                  | 112 2 2         |                            | 21112            |       |                          |
| Electronic Delivery Type : D - PDF    |                                  | Invoice Repor   | t Type : Summary Invoi     | ce 🗸             |       |                          |
|                                       |                                  | 22              | 6.06 Xi 30                 | 16: - 1687 C     |       |                          |
| inenee 🐂                              |                                  |                 |                            |                  |       |                          |
| 5                                     |                                  |                 |                            |                  |       |                          |

Click Proceed to generate the invoice.

| ,                                      |                              |                 |                          |             |       | Replace                   |
|----------------------------------------|------------------------------|-----------------|--------------------------|-------------|-------|---------------------------|
| 1014                                   | 101                          | V               | 1                        | UT4         |       | (OPP                      |
| ements Details                         |                              |                 |                          |             |       |                           |
| Account No. :                          |                              |                 | Fleet No.: 002           |             |       | Legal Name :              |
| Expiration Month / Year : 04/2021      |                              | Sup             | plement No. : 009        |             |       | DBA Name :                |
| Fleet Type : FOR - FOR HI              | RE (FH)                      | 2               | Carrier Type : C - CARRI | ER          |       | Reg. Month : 11           |
| Supplement Effective Date : 06/07/2020 |                              | Supple          | ement Desc. : REPLACE    | PLATE       |       | USDOT No.:                |
| No. of Veh in Supp : 1                 |                              | Supple          | ment Status : 1 - INVOIO | ED          |       |                           |
| Enterprise System Credit:              | 0.00                         | IRP Sy          | stem Credit :            |             |       |                           |
| Invoice Date : 06/07/2020              | E I                          | *Application I  | Receipt Date : 06/07/20  | 20          |       | Payment Date : MM/DD/YYYY |
|                                        |                              |                 |                          |             |       | Exchange Rate: 0.716000   |
|                                        |                              |                 |                          |             |       | Exchange Rate. 0.710000   |
|                                        |                              |                 |                          |             |       | 1.1                       |
|                                        |                              |                 |                          |             |       |                           |
| Manual Adj. Base Jur. : 0.00           |                              | Batch I         | Billing:                 |             |       | TA:                       |
|                                        |                              |                 |                          |             |       | TA No. of Days :          |
|                                        | Fee Type                     | No. of Vehicles | Rate (\$) Fee            | Amt(S)      |       |                           |
|                                        | Lien Fee                     | 0               | x 10.00                  |             | 0.00  |                           |
|                                        | Sales Tax                    | 0               | x 10.00                  |             | 0.00  |                           |
|                                        | Title Fee                    | 0               | x 25.00                  |             | 0.00  |                           |
|                                        | Administrative Fee           | 0               | x 10.00                  |             | 0.00  |                           |
|                                        | Total                        |                 |                          |             | 0.00  |                           |
|                                        | Fee Type                     |                 |                          | Fee Amt(\$) |       |                           |
|                                        | Registration Fee             |                 |                          |             | 0.00  |                           |
|                                        | Registration Fee Cred        | t Applied       |                          |             | 0.00  |                           |
|                                        | Foreign Jurisdiction Fe      | es              |                          |             | 0.00  |                           |
|                                        | Foreign Jurisdiction C       | edit Applied    |                          |             | 0.00  |                           |
|                                        | Plate Fee                    |                 |                          |             | 5.00  |                           |
|                                        | Record Transfer Fee          |                 |                          |             | 0.00  |                           |
|                                        | Sub-Reg Fee                  |                 |                          |             | 20.00 |                           |
|                                        | Vehicle Transfer Fee         |                 |                          |             | 0.00  |                           |
|                                        | Late Fee                     |                 |                          |             | 0.00  |                           |
|                                        | Cab Card Fee                 |                 |                          |             | 0.00  |                           |
|                                        | Clean All ALL Fee            |                 |                          |             | 25.00 |                           |
|                                        | Invoice Amount               |                 |                          |             | 25.00 |                           |
|                                        | Invoice Amount               |                 |                          |             | 25.00 |                           |
|                                        | Invoice Amount<br>Amount Due |                 |                          |             |       |                           |
|                                        | Invoice Amount<br>Amount Due |                 |                          |             |       |                           |
| ry Details                             | Invoice Amount<br>Amount Due |                 |                          |             |       | $\langle \cup \rangle$    |
| y Details                              | Invoice Amount<br>Amount Due | Invoice Repo    | rt Type : Summary Invo   | ice 💌       |       |                           |

Click Proceed again to continue the Billing Process.

|                                                                       |                                     | Vehicle Billing Payment       | Credentials MainMen |               |                      |
|-----------------------------------------------------------------------|-------------------------------------|-------------------------------|---------------------|---------------|----------------------|
| IRPREP28 : [I] Billing completed<br>GEN24 : [I] Invoice report genera | successfully.<br>ated successfully. |                               |                     |               |                      |
| yment Details                                                         |                                     |                               |                     |               | Replace Pla          |
| plements Details                                                      |                                     |                               |                     |               |                      |
| Account No.:                                                          | [                                   | Fleet No.:                    | 002                 | Leg           | al Name :            |
| Expiration Month / Year:                                              | 04/2021                             | Supplement No.:               | 012                 | DE            | A Name :             |
| Fleet Type:                                                           | FOR - FOR HIRE (FH)                 | Supplement Desc. :            | REPLACE PLATE       | US            | DOT No.:             |
| Supplement Effective Date :                                           | 06/08/2020                          | Supplement Status :           | INVOICED            |               | 100 - 200            |
| Enterprise System Credit:                                             | 0.0                                 | 0 IRP System Credit :         | 2272.32             |               |                      |
| Invoice Date:                                                         | 06/08/2020                          | Invoice No.:                  | 130629              | *Payment Rece | ipt Date: 06/08/2020 |
|                                                                       | 3                                   |                               |                     | ~             | · []                 |
| s                                                                     |                                     |                               |                     |               |                      |
|                                                                       |                                     | _                             |                     |               |                      |
| Manual Adj. Base Jur.:                                                | 0.0                                 | 00 Batch Credential :         |                     |               |                      |
|                                                                       | Regist                              | ration Fee Credit Applied     |                     | 0.00          |                      |
|                                                                       | Regist                              | ration Fee Credit Applied     |                     | 0.00          |                      |
|                                                                       | Foreig                              | n Jurisdiction Credit Applied |                     | 0.00          |                      |
|                                                                       | Plate F                             | ee                            |                     | 5.00          |                      |
|                                                                       | Record                              | l Transfer Fee                |                     | 0.00          |                      |
|                                                                       | Sub-Re                              | eg Fee                        |                     | 20.00         |                      |
|                                                                       | Vehicle                             | e Transfer Fee                |                     | 0.00          |                      |
|                                                                       | Late F                              | ee                            |                     | 0.00          |                      |
|                                                                       | Cab Ca                              | ard Fee                       |                     | 0.00          |                      |
|                                                                       | Clean                               | Air Act Fee                   |                     | 0.00          |                      |
|                                                                       | Lien H                              |                               |                     | 0.00          |                      |
|                                                                       | Title F                             | 20                            |                     | 0.00          |                      |
|                                                                       | Admir                               | istrative Fee                 |                     | 0.00          |                      |
|                                                                       | Amou                                | int Due                       |                     | 25.00         |                      |
|                                                                       |                                     |                               |                     |               |                      |
|                                                                       |                                     |                               |                     |               |                      |
| Card Delivery Type                                                    |                                     |                               |                     |               |                      |
|                                                                       |                                     |                               | T D DDS V           |               |                      |
|                                                                       |                                     | Electronic Delivery           | Type: D - PDF       |               |                      |
|                                                                       |                                     |                               |                     |               |                      |
|                                                                       |                                     |                               |                     |               |                      |

You will receive a message that the Billing Process is complete and that the invoice report was generated successfully. Click Proceed.

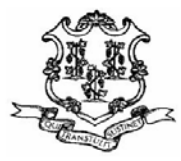

#### STATE OF CONNECTICUT DEPARTMENT OF MOTOR VEHICLES IRP 60 STATE STREET

Wethersfield, Ct. 06161-1010 TEL: (860) 263-5281 Website: www.ct.gov/dmv Email: dmv.irp@ct.gov Invoice

Invoice Number : 130627 Invoice Date : 06/07/2020 Account : .... Supplement Number : 010 Fleet : 002 Registration Exp MM/Year : 04/2021 Number of Reg. Months : 11 Supplement Effective Date : 06/07/2020 Fleet Type : FOR - FOR HIRE (FH)

Illaullallaullaullaullaullaullaull

Number of Power Units : 1 Available IRP System Credit : Commodity Class : ALL Exchange Rate : 0.716000 Available Enterprise System Credit : \$0.00

### Supplement Transaction Type : REPLACE PLATE

| \$25.00 |
|---------|
|         |
|         |
|         |
| \$0.00  |
|         |
| ;       |
|         |
| \$0.00  |
| \$25.00 |
|         |

RENEWAL INVOICES WITHOUT ADJUSTMENTS CAN BE PAID ON-LINE AT HTTP://WWW.CT.GOV//DMV

SUBMIT INVOICE WITH PAYMENT

MAKE CERTIFIED CHECK, CASHIERS CHECK OR MONEY ORDER PAYABLE TO CT DMV IRP WINDOW HOURS: TUES, WED AND FRI 8:00AM TO 11:30AM, THURS 9:15AM TO 12:30PM

IRP PHONE HOURS: MON THRU FRI 8:00AM TO 4:30PM

Comments :

Page 1 of 1

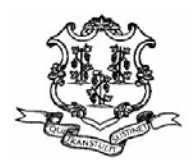

#### STATE OF CONNECTICUT DEPARTMENT OF MOTOR VEHICLES IRP 60 STATE STREET

Wethersfield, Ct. 06161-1010 TEL: (860) 263-5281 Website: www.ct.gov/dmv Email: dmv.irp@ct.gov

Vehicle Checklist

Invoice Number : 130627 Invoice Date : 06/07/2020

----

Account : Fleet : 002 Supplement Number : 010 Registration Exp MM/Year : 04/2021 Number of Reg. Months : 11 Supplement Effective Date : 06/07/2020 Fleet Type : FOR - FOR HIRE (FH)

 Number of Power Units : 1
 Commodity Class : ALL

 Number of Power Units : 1
 Exchange Rate : 0.716000

 Available IRP System Credit :
 Available Enterprise System Credit : \$0.00

 Supplement Transaction Type : REPLACE PLATE
 Exchange Rate : 0.716000

| UNIT #<br>28   | VIN                      | IRS<br>C        | LSC<br>C     | VI<br>C  | POW<br>C  | FADI<br>C  | C | PLDT<br>C | INS<br>C   | SLI<br>C  | PLRTN |
|----------------|--------------------------|-----------------|--------------|----------|-----------|------------|---|-----------|------------|-----------|-------|
|                | O : Outstanding          | C : Collec      | ted          |          | S : Syste | m Collecte | d | N : Not   | Required   |           |       |
| IRS : IRS-2290 |                          | L               | SC : Lease   | Agreeme  | nt        |            |   | VI : VIN  | Verificati | on        |       |
| POW : Proof    | Of Ownership             | F               | ADI : Federa | al Annua | DOT Inspe | ction      |   | INQ : In  | spector G  | aulificat | ions  |
| PLDT : Permi   | t Letter For Dump Trucks | INS : Insurance |              |          |           |            |   | SLI : Sa  | lvage Ins  | pection   |       |
|                |                          |                 |              |          |           |            |   |           |            |           |       |

PLRTN: Plate Returned Document

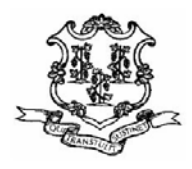

#### **Fees By Jurisdiction**

Invoice Number : 130627 Invoice Date : 06/07/2020

الاسالياليين السابات السابية السابية

Account : Fleet : 002 Supplement Number : 010 Registration Exp MM/Year : 04/2021 Number of Reg. Months : 11 Supplement Effective Date : 06/07/2020 Fleet Type : FOR - FOR HIRE (FH) Commodity Class : ALL

Exchange Rate : 0.716000 Available Enterprise System Credit : \$0.00

Supplement Transaction Type : REPLACE PLATE

Number of Power Units : 1

Available IRP System Credit :

| Jurisdiction | Distance<br>Type | Distance | Percentage | Fee    | Credit | Fee Due |
|--------------|------------------|----------|------------|--------|--------|---------|
| СТ           | E                | 19,694   | 39.27200%  | \$0.00 | \$0.00 | \$0.00  |
| TOTAL        |                  | 19,694   | 39.27200%  | \$0.00 | \$0.00 | \$0.00  |
| AL           | E                | 184      | 0.36700%   | \$0.00 | \$0.00 | \$0.00  |
| AR           | E                | 208      | 0.41500%   | \$0.00 | \$0.00 | \$0.00  |
| AZ           | E                | 312      | 0.62200%   | \$0.00 | \$0.00 | \$0.00  |
| CA           | E                | 388      | 0.77400%   | \$0.00 | \$0.00 | \$0.00  |
| со           | E                | 75       | 0.15000%   | \$0.00 | \$0.00 | \$0.00  |
| DC           | E                | 13       | 0.02600%   | \$0.00 | \$0.00 | \$0.00  |
| DE           | E                | 155      | 0.30900%   | \$0.00 | \$0.00 | \$0.00  |
| FL           | Е                | 549      | 1.09500%   | \$0.00 | \$0.00 | \$0.00  |
| GA           | Е                | 386      | 0.77000%   | \$0.00 | \$0.00 | \$0.00  |
| IA           | E                | 167      | 0.33300%   | \$0.00 | \$0.00 | \$0.00  |
| ID           | E                | 39       | 0.07800%   | \$0.00 | \$0.00 | \$0.00  |
| IL           | E                | 412      | 0.82200%   | \$0.00 | \$0.00 | \$0.00  |
| IN           | E                | 475      | 0.94700%   | \$0.00 | \$0.00 | \$0.00  |
| KS           | E                | 116      | 0.23100%   | \$0.00 | \$0.00 | \$0.00  |
| KY           | E                | 215      | 0.42900%   | \$0.00 | \$0.00 | \$0.00  |
| LA           | E                | 162      | 0.32300%   | \$0.00 | \$0.00 | \$0.00  |
| MA           | E                | 5,139    | 10.24800%  | \$0.00 | \$0.00 | \$0.00  |
| MD           | E                | 631      | 1.25800%   | \$0.00 | \$0.00 | \$0.00  |

Page 1 of 4

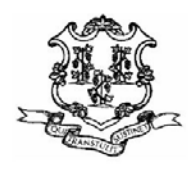

#### Fees By Jurisdiction

Invoice Number: 130627 Invoice Date :06/07/2020

المسالسا استلمسا مسالسا الما

Supplement Number: 010 Registration Exp MM/Year: 04/2021 Number of Reg. Months: 11 Supplement Effective Date : 06/07/2020 Fleet Type : FOR - FOR HIRE (FH)

Commodity Class : ALL

Account : ....

Exchange Rate: 0.716000

Fleet : 002

Number of Power Units : 1 Available IRP System Credit : Available Enterprise System Credit : \$0.00 Supplement Transaction Type : REPLACE PLATE

| Distance<br>Type | Distance                                                                                                    | Percentage                                                                                                    | Fee                                                                                                    | Credit                                                                                                    | Fee Due                                                                                                    |
|------------------|----------------------------------------------------------------------------------------------------|----------------------------------------------------------------------------------------------------|----------------------------------------------------------------------------------------------------|----------------------------------------------------------------------------------------------------|----------------------------------------------------------------------------------------------------|
| E                | 711                                                                                                    | 1.41800%                                                                                                    | \$0.00                                                                                                    | \$0.00                                                                                                    | \$0.00                                                                                                    |
| E                | 115                                                                                                    | 0.22900%                                                                                                    | \$0.00                                                                                                    | \$0.00                                                                                                    | \$0.00                                                                                                    |
| E                | 56                                                                                                    | 0.11200%                                                                                                    | \$0.00                                                                                                    | \$0.00                                                                                                    | \$0.00                                                                                                    |
| E                | 356                                                                                                    | 0.71000%                                                                                                    | \$0.00                                                                                                    | \$0.00                                                                                                    | \$0.00                                                                                                    |
| E                | 130                                                                                                    | 0.25900%                                                                                                    | \$0.00                                                                                                    | \$0.00                                                                                                    | \$0.00                                                                                                    |
| E                | 49                                                                                                    | 0.09800%                                                                                                    | \$0.00                                                                                                    | \$0.00                                                                                                    | \$0.00                                                                                                    |
| E                | 479                                                                                                    | 0.95500%                                                                                                    | \$0.00                                                                                                    | \$0.00                                                                                                    | \$0.00                                                                                                    |
| E                | 25                                                                                                    | 0.05000%                                                                                                    | \$0.00                                                                                                    | \$0.00                                                                                                    | \$0.00                                                                                                    |
| Е                | 150                                                                                                    | 0.29900%                                                                                                    | \$0.00                                                                                                    | \$0.00                                                                                                    | \$0.00                                                                                                    |
| E                | 490                                                                                                    | 0.97700%                                                                                                    | \$0.00                                                                                                    | \$0.00                                                                                                    | \$0.00                                                                                                    |
| E                | 2,097                                                                                                    | 4.18200%                                                                                                    | \$0.00                                                                                                    | \$0.00                                                                                                    | \$0.00                                                                                                    |
| E                | 295                                                                                                    | 0.58800%                                                                                                    | \$0.00                                                                                                    | \$0.00                                                                                                    | \$0.00                                                                                                    |
| E                | 125                                                                                                    | 0.24900%                                                                                                    | \$0.00                                                                                                    | \$0.00                                                                                                    | \$0.00                                                                                                    |
| E                | 4,160                                                                                                    | 8.29600%                                                                                                    | \$0.00                                                                                                    | \$0.00                                                                                                    | \$0.00                                                                                                    |
| E                | 1,222                                                                                                    | 2.43700%                                                                                                    | \$0.00                                                                                                    | \$0.00                                                                                                    | \$0.00                                                                                                    |
| E                | 287                                                                                                    | 0.57200%                                                                                                    | \$0.00                                                                                                    | \$0.00                                                                                                    | \$0.00                                                                                                    |
| E                | 49                                                                                                    | 0.09800%                                                                                                    | \$0.00                                                                                                    | \$0.00                                                                                                    | \$0.00                                                                                                    |
| E                | 2,502                                                                                                    | 4.98900%                                                                                                    | \$0.00                                                                                                    | \$0.00                                                                                                    | \$0.00                                                                                                    |
| E                | 2,294                                                                                                    | 4.57500%                                                                                                    | \$0.00                                                                                                    | \$0.00                                                                                                    | \$0.00                                                                                                    |
| E                | 360                                                                                                    | 0.71800%                                                                                                    | \$0.00                                                                                                    | \$0.00                                                                                                    | \$0.00                                                                                                    |
|                  | Distance<br>Type<br>E<br>E<br>E<br>E<br>E<br>E<br>E<br>E<br>E<br>E<br>E<br>E<br>E<br>E<br>E<br>E<br>E<br>E<br>E | Distance<br>Type         Distance           E         711           E         115           E         56           E         356           E         130           E         49           E         479           E         25           E         150           E         207           E         2097           E         2095           E         125           E         4160           E         1,222           E         2,87           E         2,502           E         2,502           E         2,294           E         360 | Distance<br>Type         Distance         Percentage           E         711         1.41800%           E         115         0.22900%           E         56         0.11200%           E         356         0.71000%           E         356         0.71000%           E         130         0.25900%           E         49         0.09800%           E         479         0.95500%           E         25         0.05000%           E         25         0.05000%           E         150         0.29900%           E         25         0.05000%           E         25         0.05000%           E         2097         4.18200%           E         295         0.58800%           E         125         0.24900%           E         4,160         8.29600%           E         287         0.57200%           E         287         0.57200%           E         2,502         4.98900%           E         2,294         4.57500%           E         360         0.71800% | Distance<br>Type         Distance         Percentage         Fee           E         711         1.41800%         \$0.00           E         115         0.22900%         \$0.00           E         56         0.11200%         \$0.00           E         356         0.71000%         \$0.00           E         356         0.71000%         \$0.00           E         130         0.25900%         \$0.00           E         49         0.09800%         \$0.00           E         49         0.95500%         \$0.00           E         479         0.95500%         \$0.00           E         25         0.05000%         \$0.00           E         25         0.05000%         \$0.00           E         150         0.29900%         \$0.00           E         205         0.58800%         \$0.00           E         2,097         4.18200%         \$0.00           E         125         0.24900%         \$0.00           E         125         0.24900%         \$0.00           E         125         0.24900%         \$0.00           E         287         0.57200% <td< td=""><td>Distance<br/>Type         Distance         Percentage         Fee         Credit           E         711         1.41800%         \$0.00         \$0.00           E         115         0.22900%         \$0.00         \$0.00           E         156         0.11200%         \$0.00         \$0.00           E         356         0.71000%         \$0.00         \$0.00           E         130         0.25900%         \$0.00         \$0.00           E         49         0.09800%         \$0.00         \$0.00           E         479         0.95500%         \$0.00         \$0.00           E         479         0.95500%         \$0.00         \$0.00           E         479         0.95500%         \$0.00         \$0.00           E         490         0.97700%         \$0.00         \$0.00           E         150         0.29900%         \$0.00         \$0.00           E         2097         4.18200%         \$0.00         \$0.00           E         2095         0.5880%         \$0.00         \$0.00           E         1,222         2.43700%         \$0.00         \$0.00           E         287         <t< td=""></t<></td></td<> | Distance<br>Type         Distance         Percentage         Fee         Credit           E         711         1.41800%         \$0.00         \$0.00           E         115         0.22900%         \$0.00         \$0.00           E         156         0.11200%         \$0.00         \$0.00           E         356         0.71000%         \$0.00         \$0.00           E         130         0.25900%         \$0.00         \$0.00           E         49         0.09800%         \$0.00         \$0.00           E         479         0.95500%         \$0.00         \$0.00           E         479         0.95500%         \$0.00         \$0.00           E         479         0.95500%         \$0.00         \$0.00           E         490         0.97700%         \$0.00         \$0.00           E         150         0.29900%         \$0.00         \$0.00           E         2097         4.18200%         \$0.00         \$0.00           E         2095         0.5880%         \$0.00         \$0.00           E         1,222         2.43700%         \$0.00         \$0.00           E         287 <t< td=""></t<> |

Page 2 of 4

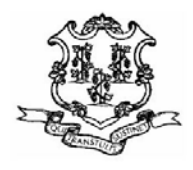

## STATE OF CONNECTICUT

DEPARTMENT OF MOTOR VEHICLES IRP

60 STATE STREET Wethersfield, Ct. 06161-1010 TEL: (860) 263-5281 Website: www.ct.gov/dmv Email: dmv.irp@ct.gov

Fees By Jurisdiction

Invoice Number : 130627 Invoice Date : 06/07/2020

Account : Fleet : 002 Supplement Number : 010 Registration Exp MM/Year : 04/2021 Number of Reg. Months : 11 Supplement Effective Date : 06/07/2020 Fleet Type : FOR - FOR HIRE (FH) Commodity Class : ALL Exchange Rate : 0.716000 Available Enterprise System Credit : \$0.00

՝ |||սո||ս||սո|իսոիկովիս||իկոս|իսի||

## Number of Power Units : 1 Available IRP System Credit :

| Jurisdiction | Distance<br>Type | Distance | Percentage | Fee    | Credit | Fee Due |
|--------------|------------------|----------|------------|--------|--------|---------|
| SD           | E                | 49       | 0.09800%   | \$0.00 | \$0.00 | \$0.00  |
| TN           | E                | 491      | 0.97900%   | \$0.00 | \$0.00 | \$0.00  |
| ТХ           | E                | 689      | 1.37400%   | \$0.00 | \$0.00 | \$0.00  |
| UT           | E                | 89       | 0.17800%   | \$0.00 | \$0.00 | \$0.00  |
| VA           | E                | 951      | 1.89600%   | \$0.00 | \$0.00 | \$0.00  |
| VT           | E                | 356      | 0.71000%   | \$0.00 | \$0.00 | \$0.00  |
| WA           | E                | 45       | 0.09000%   | \$0.00 | \$0.00 | \$0.00  |
| WI           | E                | 103      | 0.20500%   | \$0.00 | \$0.00 | \$0.00  |
| WV           | E                | 148      | 0.29500%   | \$0.00 | \$0.00 | \$0.00  |
| WY           | E                | 130      | 0.25900%   | \$0.00 | \$0.00 | \$0.00  |
| AB           | E                | 807      | 1.60900%   | \$0.00 | \$0.00 | \$0.00  |
| BC           | E                | 442      | 0.88100%   | \$0.00 | \$0.00 | \$0.00  |
| MB           | E                | 18       | 0.03600%   | \$0.00 | \$0.00 | \$0.00  |
| NB           | E                | 16       | 0.03200%   | \$0.00 | \$0.00 | \$0.00  |
| NS           | E                | 8        | 0.01600%   | \$0.00 | \$0.00 | \$0.00  |
| ON           | E                | 110      | 0.21900%   | \$0.00 | \$0.00 | \$0.00  |
| PE           | E                | 4        | 0.00800%   | \$0.00 | \$0.00 | \$0.00  |
| QC           | E                | 63       | 0.12600%   | \$0.00 | \$0.00 | \$0.00  |
| SK           | E                | 356      | 0.71000%   | \$0.00 | \$0.00 | \$0.00  |
| TOTAL        |                  | 30,453   | 60.72900%  | \$0.00 | \$0.00 | \$0.00  |

Page 3 of 4

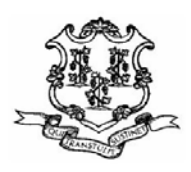

#### Fees By Jurisdiction

Invoice Number : 130627 Invoice Date : 06/07/2020

الاستالية استلقته المتلقية المتلقية

Account : Fleet : 002 Supplement Number : 010 Registration Exp MM/Year : 04/2021 Number of Reg. Months : 11 Supplement Effective Date : 06/07/2020 Fleet Type : FOR - FOR HIRE (FH) Commodity Class : ALL

 Number of Power Units : 1
 Exchange Rate : 0.716000

 Available IRP System Credit :
 Available Enterprise System Credit : \$0.00

 Supplement Transaction Type : REPLACE PLATE

| Jurisdiction     | Distance<br>Type | Distance  | Percentage     | Fee       | Credit | Fee Due |
|------------------|------------------|-----------|----------------|-----------|--------|---------|
| ADMIN Fees       |                  |           |                |           |        | \$25.00 |
| Manual Adjustmen | t                |           |                |           |        | \$0.00  |
| TOTAL            |                  |           |                |           |        | \$25.00 |
| TOTAL            |                  | 50,147    | 100.00100%     | \$0.00    | \$0.00 | \$25.00 |
|                  | *****            | DO NOT PA | AY FROM THIS P | AGE ***** | *****  |         |

Page 4 of 4

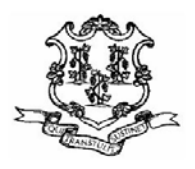

Invoice Number: 130627 Account : Invoice Date : 06/07/2020 Fleet : 002 Supplement Number:010 Registration Exp MM/Year : 04/2021 Number of Reg. Months : 11 Supplement Effective Date : 06/07/2020 Fleet Type : FOR - FOR HIRE Illaullallaullauldaullaullalaullauld (FH) Commodity Class : ALL Number of Power Units : 1 Exchange Rate: 0.716000 Available IRP System Credit : Available Enterprise System Credit : \$0.00 Supplement Transaction Type : REPLACE PLATE Fee Credit Fee Due \$0.00 \$0.00 \$0.00 **Total Jurisdiction Fees:** Description 

| Description         | Fee Due |
|---------------------|---------|
| Admin Fees :        | \$25.00 |
| Manual Adjustment : | \$0.00  |
| Total Fees :        | \$25.00 |
|                     |         |

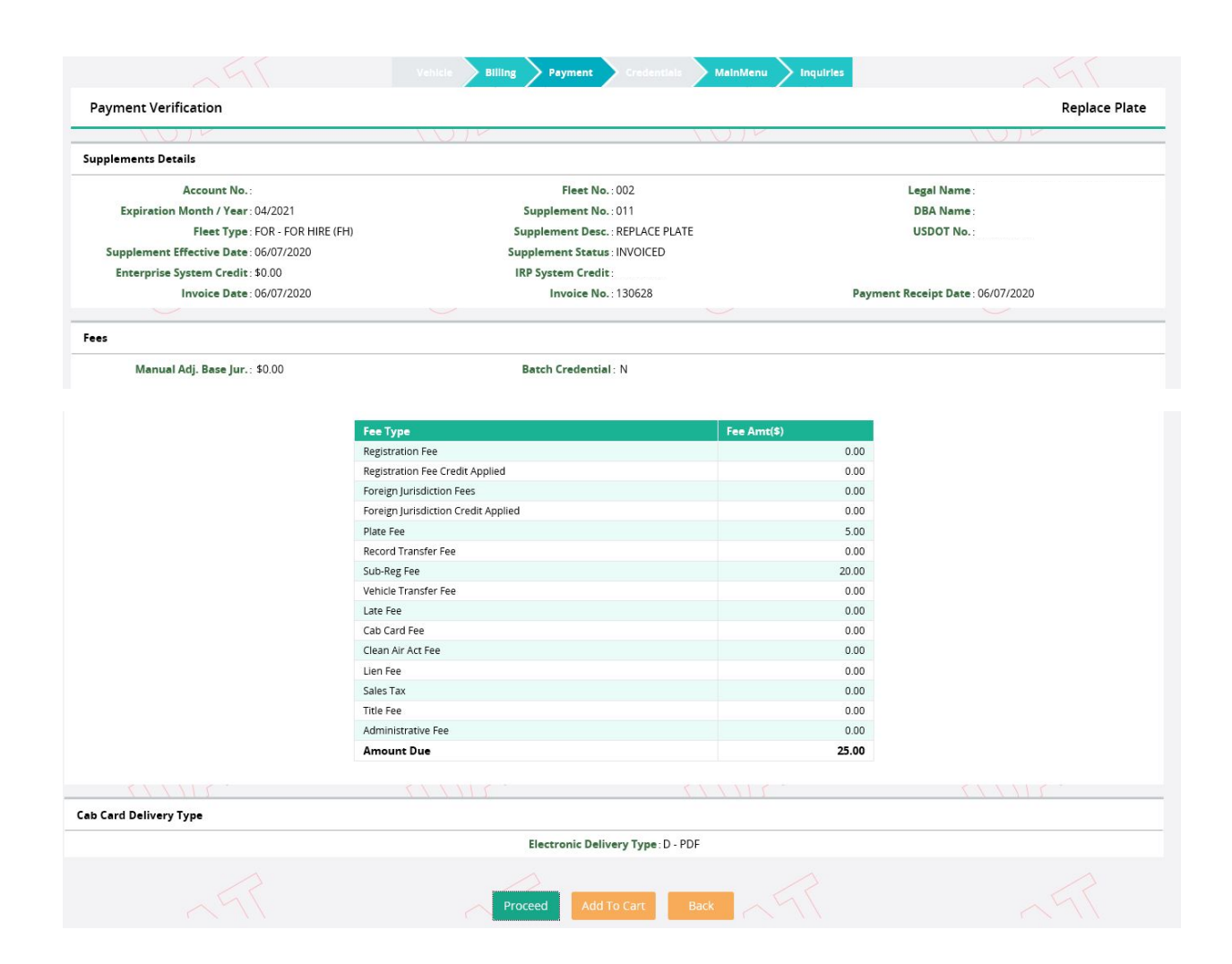

## Click Proceed.

| Management - | Selected Transaction Verificat | tion                                     |                   |                  |                     |                 |
|--------------|--------------------------------|------------------------------------------|-------------------|------------------|---------------------|-----------------|
| P            | ayer Name:                     | Aunter weiste an ar sander deuntanis ver | Payer Account No. |                  | Receipt Date : 06/0 | 7/2020          |
| ccount No.   | Legal Name                     | Invoice No.                              | Invoice Date      | Transaction Type | Priority            | Amount Due (\$) |
|              |                                | 130628                                   | 06/07/2020        |                  | 1                   | 25.00           |
|              |                                |                                          |                   |                  | Total               | 25.00           |

Click Proceed to continue to the payment.

|                        |                         |             | 110                                                         |                  | A.A.                                                                    | 110                                        |
|------------------------|-------------------------|-------------|-------------------------------------------------------------|------------------|-------------------------------------------------------------------------|--------------------------------------------|
| yment                  |                         |             |                                                             |                  |                                                                         |                                            |
| Pa                     | yer Account No.:        |             | Legal Name                                                  | :                | DBA Name :                                                              |                                            |
| Enterpris              | se System Credit : 0.00 |             | IRP System Credit                                           | :                |                                                                         |                                            |
| Invoice No.            | Invoice Date            | Legal Name  |                                                             | Transaction Type |                                                                         | Amount Due (\$)                            |
| 130628                 | 06/07/2020              |             |                                                             |                  |                                                                         | 25.00                                      |
|                        |                         |             |                                                             |                  | Total Amount Due                                                        | 25.00                                      |
|                        |                         |             |                                                             |                  |                                                                         |                                            |
|                        | -                       |             |                                                             |                  |                                                                         |                                            |
| ment Detail            | IS                      |             |                                                             |                  |                                                                         |                                            |
| Delete                 | Payment Type            |             |                                                             |                  | Payment No.                                                             | Payment Amount (\$)                        |
|                        |                         | ~           |                                                             |                  |                                                                         |                                            |
|                        |                         |             |                                                             |                  |                                                                         |                                            |
|                        |                         |             |                                                             |                  |                                                                         |                                            |
|                        |                         |             |                                                             |                  |                                                                         |                                            |
| Delete                 | Add Electron            | ic Payment  |                                                             |                  |                                                                         |                                            |
| Delete                 | Add Electron            | nic Payment |                                                             |                  |                                                                         |                                            |
| Delete                 | Add Electron            | nic Payment |                                                             |                  |                                                                         |                                            |
| Delete                 | Add Electron            | lic Payment |                                                             |                  | Total                                                                   | : 0.0                                      |
| Delete                 | Add Electron            | nic Payment |                                                             |                  | Total<br>Remaining Balance                                              | : 0.0                                      |
| Delete                 | Add Electron            | iic Payment |                                                             |                  | Total<br>Remaining Balance<br>Change                                    | :0.(<br>:25.(<br>:0.(                      |
| Delete                 | Add Electron            | lic Payment | For Over Payment: O System Cr                               | edit ® Refund    | Total<br>Remaining Balance<br>Change<br>Over Payment                    | :0.(<br>:                                  |
| Delete                 | Add Electron            | iic Payment | For Over Payment: 〇 System Cr                               | redit ® Refund   | Total<br>Remaining Balance<br>Change<br>Over Payment<br>Net Amount Paid | : 0.0<br>: 25.0<br>: 0.0<br>: 0.0<br>: 0.0 |
| Delete                 | Add Electron            | iic Payment | For Over Payment: 〇 System Cr                               | redit ® Refund   | Total<br>Remaining Balance<br>Change<br>Over Payment<br>Net Amount Paid | : 0.0<br>: 25.0<br>: 0.0<br>: 0.0<br>: 0.0 |
| Delete                 | Add Electron            | iic Payment | For Over Payment: 〇 System Cr                               | redit ® Refund   | Total<br>Remaining Balance<br>Change<br>Over Payment<br>Net Amount Paid | : 0.0<br>: 25.0<br>: 0.0<br>: 0.0<br>: 0.0 |
| Delete<br>tronic Deliv | Add Electron            | iic Payment | For Over Payment: O System Cr<br>Payment receipt Electronia | edit ® Refund    | Total<br>Remaining Balance<br>Change<br>Over Payment<br>Net Amount Paid | : 0.0<br>: 25.0<br>: 0.0<br>: 0.0<br>: 0.0 |

Select Electronic Payment. Click Proceed.

| A 18 1 M                          | A 1014                 | ~ 1 B \ V                    | <u> </u>            |               |
|-----------------------------------|------------------------|------------------------------|---------------------|---------------|
| ent                               |                        |                              |                     |               |
| Payer Account No.:                | Legal Name             |                              | DBA Name:           |               |
| Enterprise System Credit: \$ 0.00 | IRP System Credit      | t:                           |                     |               |
| Invoice No. Invoice Date          | Legal Name             | Transaction Type             | Arr                 | ount Due (\$) |
| 130628 06/07/2020                 |                        |                              |                     | 25.00         |
|                                   |                        |                              | Total Amount Due    | 25.00         |
|                                   |                        |                              |                     |               |
| ent Details                       |                        |                              |                     |               |
| Payment Type                      |                        | Payment No.                  | Davmen              | t Amount (\$) |
| IRD System Cradit                 |                        | 2408                         | Paymen              | 25.00         |
|                                   |                        |                              |                     |               |
|                                   |                        |                              | Total:              | \$25.0        |
|                                   |                        |                              | Remaining Balance : | \$0.0         |
|                                   |                        |                              | Change :            | \$0.0         |
|                                   |                        | For Over Payment:Refund      | Over Payment :      | \$0.0         |
|                                   |                        |                              | Net Amount Paid :   | \$25.0        |
|                                   |                        |                              |                     | 17            |
| onic Delivery Type                |                        |                              |                     |               |
|                                   | Payment receipt Electr | onic Delivery type : D - PDF |                     |               |
|                                   |                        |                              |                     |               |

Click Pay to generate the payment receipt. Your replacement plate will be mailed to you.

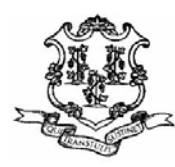

Legal Name :

Cart Id : 5222 Payer Account No. : Payment Date : 06/07/2020 Location : INTERNET OFFICE

DBA Name :

INVOICE DETAIL :

| Invoice No. | Legal Name | Transaction Detail                                | Amount  |
|-------------|------------|---------------------------------------------------|---------|
| 130628      |            | ;FL#:002;FLYR:2<br>021;SUPP#:011;REPLACE<br>PLATE | \$25.00 |

Total \*\$25.00

\*Total amount includes all original invoice balances and excludes any payments.

PAYMENT DETAIL :

| Payments | Payment Date | Amount  |
|----------|--------------|---------|
|          | 06/07/2020   | \$25.00 |
|          | Total Paid   | \$25.00 |

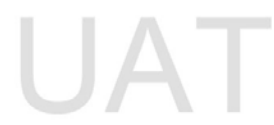